# 京銀インターネットEBサービス ご利用マニュアル

(平成28年7月機能追加分)

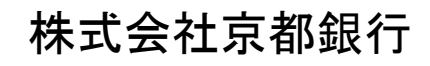

https://www.kyotobank.co.jp/

# 目 次

| 管理 |                |   |
|----|----------------|---|
| 利  | 用者管理           | 2 |
| :  | 全利用者(ユーザ)の利用停止 | 2 |
| ÷  | 利用停止の解除        | 4 |

## 管 理

#### 利用者管理

# ●全利用者(ユーザ)の利用停止

お客さま(マスターユーザ、管理者ユーザ)のご判断で、すべての利用者(ユーザ)の(ログインパス ワード)利用停止を行うことにより、サービスのご利用を停止することができます。

#### 手順1 業務を選択

| 業務選択                                                                               | 「管理」メニューをクリックしてください。<br>振画面が表示されますので、「利用者管理」 | 続いて業務選<br>ボタンをクリ |
|------------------------------------------------------------------------------------|----------------------------------------------|------------------|
| 日 企業管理     企業情報の用金以2名行うことができます。     日 11 利用者管理     地域本細胞に超ら以2名行うことができます            | ックしてください。<br>利用者管理                           |                  |
| 11 操作閲覧用会         ご自用工いは他かり用売時の用型時のとす           21 一括口産確認         即込た口原情報の場所を取用よす。 | сах и.                                       |                  |

## 手順2 作業内容を選択

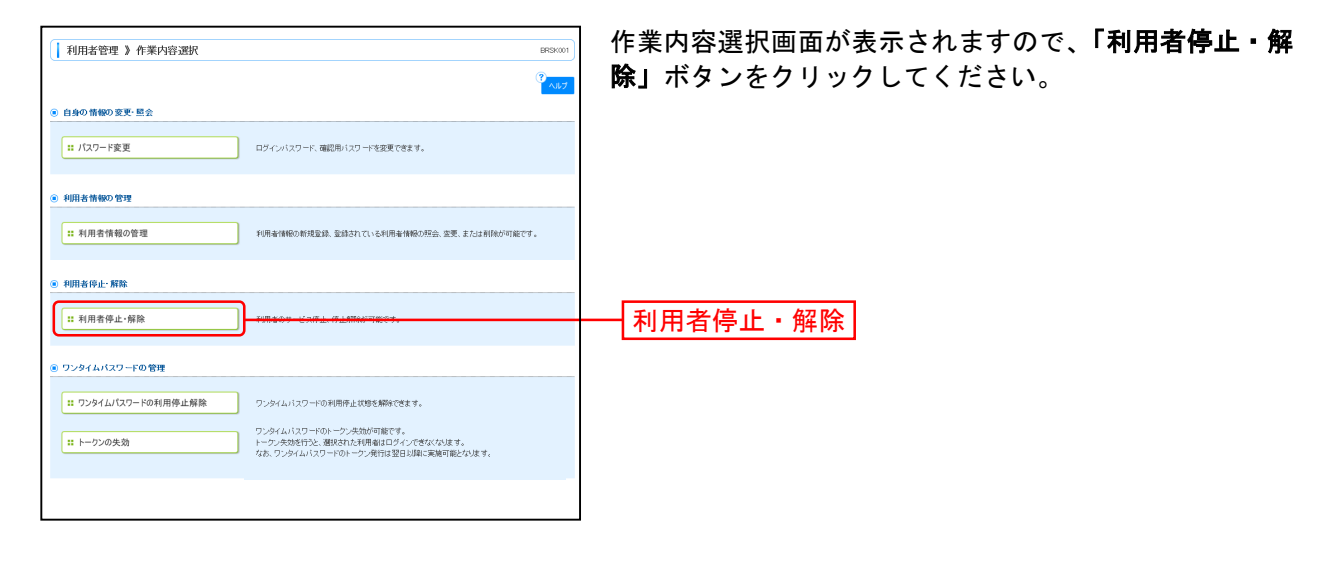

### 手順3 利用者停止・解除一覧

|                                                                             |                                                                                                    |                                   |                          |                       | 〕 利田老停止・解除―監両面が表示されます       |
|-----------------------------------------------------------------------------|----------------------------------------------------------------------------------------------------|-----------------------------------|--------------------------|-----------------------|-----------------------------|
| 利用                                                                          | 用者管理 》利用者                                                                                                    | 停止·解除一覧                           |                          | BRSK016               |                             |
| • <del>7</del> -                                                            | ビス状態変更の対象利                                                                                                    | 用者を選択 10 変更完了                     |                          | •                     | サービスのご利用を停止する場合は、利用者一覧のすべて  |
| サービスね                                                                       | (純水安重する利用者、安重)                                                                                                    | 途のサービス状態を選択の上、「演                  | 行いボタンを押してください。           | 0                     | の利用者をチェックしたうえで、変更後のサービス状態の  |
| ₩は必須)                                                                       | 、力項目です。                                                                                                    |                                   |                          | ていして                  |                             |
| ● 利用                                                                        | 者一覧                                                                                                    |                                   |                          |                       | 「ログインハスワート利用停止」を迭折してくたさい。   |
| 38210                                                                       |                                                                                                    |                                   |                          | 並び順: ログインロ ・ 耳順・ 日本表示 |                             |
| N N N N N N N N N N N N N N N N N N N                                       | ログインの                                                                                                    | 利用者名                              | 利用者区分                    | サービス状態                | ト記の入力完了後 音思確認の「操作を継続する」をチョ  |
|                                                                             | ks0001                                                                                                    | 京線 大郎                             | マスターユーザ                  | 利用可能                  |                             |
| E E                                                                         | ks0008                                                                                                    | 京線 二郎                             | - 焼ユーザ                   | 利用可能                  | ックし、「催認用バスワード」を人力したうえで、「実行」 |
| <ul> <li>変更</li> </ul>                                                      | 後サービス状態                                                                                                    |                                   |                          |                       | ボタンをクリックしてください。             |
| 変更後!                                                                        | ナービス状態                                                                                                    | ○ 利用可能<br>● ログインバスワード利用件          | й£                       |                       |                             |
| 現式 ●<br>第二<br>1<br>1<br>1<br>1<br>1<br>1<br>1<br>1<br>1<br>1<br>1<br>1<br>1 | 第28<br>第2月19日日-1-1-2-5-11<br>第2月19日日-1-1-2-5-11<br>第2月19日<br>第2月19日<br>第2月19日<br>第2月19日<br>第2月19日<br>第2月19日<br>第2月19日<br>第2月19日<br>第2月19日<br>第2月19日<br>第2月19日<br>第2月19日<br>第2月19日<br>第2月19日<br>第2月19日<br>第2月19日<br>第2月19日<br>第3月19日<br>第3月19日<br>1111<br>1111<br>11111<br>11111<br>111111<br>111111<br>1111 | 開き物などのはす。<br>上 浄行を崩除する場合は「操作<br>」 | を確認する100チェックボックスをチェックスでく |                       |                             |
|                                                                             |                                                                                                    |                                   |                          |                       | 利用者一覧                       |
|                                                                             |                                                                                                    |                                   |                          | L                     | 変更後サービス状態                   |
|                                                                             |                                                                                                    |                                   |                          |                       | 意思確認                        |
|                                                                             |                                                                                                    |                                   |                          |                       | 確認用パスワード                    |
|                                                                             |                                                                                                    |                                   |                          |                       | 実行                          |

手順4 登録完了

| 利用者管理                                                      | 》利用者停止·解除                                                           | 結果                                       |                                   | 利用者停止・解除結果画面が表示されます                   |
|------------------------------------------------------------|---------------------------------------------------------------------|------------------------------------------|-----------------------------------|---------------------------------------|
| 以下の利用者のサービ、<br>不正アクセス等の残いは<br>京譲60サービス開会せ<br>「閉じる」ボタンを押して、 | スを停止しました。<br>がある、または不審な政府を確<br>2ンター(0120-075-822、<br>、ブラウザを開いてください。 | 昭時れたために、すべての利用者(ユー<br>平日9時~21時)へご連絡いただきま | ブ)の利用作止窒熱をされた場合は、<br>すようお願いいたします。 | をご確認ください。                             |
| <ul> <li>列家利用者</li> <li>ログインID</li> </ul>                  | 利用者名                                                                | 利用者区分                                    | サービス状態                            |                                       |
| ks0001                                                     | 京根 太郎                                                               | マスターユーザ                                  | ロダインパスワード利用停止                     | ————————————————————————————————————— |
|                                                            | wag this                                                            | 金融ホワービ                                   | ロケイ・パフロード利用係よ                     |                                       |
| kp0002                                                     | 1000 1C J                                                           | BADBLE /                                 | I DI DI X DI TIDITE               |                                       |

登録結果

※本登録完了後、サービスのご利用が停止されます。

- ※不正アクセス等の疑いがある、または不審な取引等を確認されたために、サービスの利用停止登録をさ れた場合は、京銀EBサービス照会センター(0120-075-822、平日9~21時)にご連絡ください。
- ※必要なセキュリティ対策等を講じられ、サービスのご利用を再開される場合は、「京銀インターネットE Bサービス 再利用登録依頼書」(以下「再利用登録依頼書」といいます。)を取引店にご提出ください。 ※「再利用登録依頼書」は、当行ホームページ(https://www.kyotobank.co.jp/houjin/webeb/youshiki/)に
- ス・中村市豆球飲粮者」は、当日ホームや、シーベ<u>intps://www.kyotobank.co.p/nodin/webeb/yodshki/</u>/ に 掲載しています。
- ※ご提出いただきました「再利用登録依頼書」に基づき、マスターユーザのみ利用停止を解除させていた だきます。

他の利用者(ユーザ)の利用停止を解除される場合は、p.4にお進みください。

# ●利用停止の解除

マスターユーザ、管理者ユーザは、利用者(ユーザ)の(ログインパスワード)利用停止を解除することができます。

#### 手順1 業務を選択

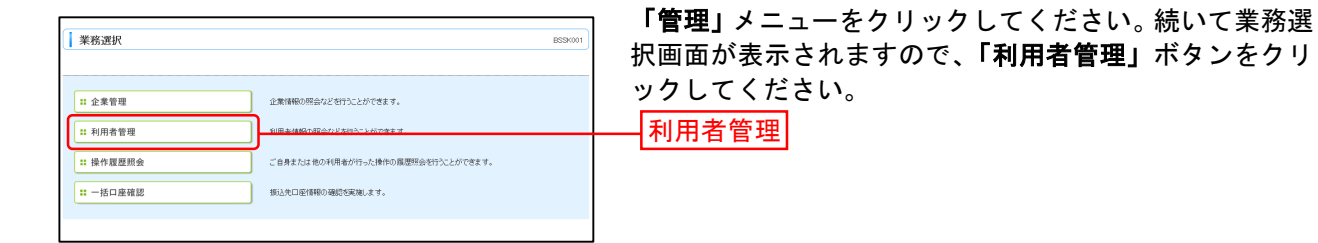

## 手順2 作業内容を選択

| ↓ 利用者管理 》作業内容選択 85×∞01 →                                                          | 作業内容選択画面が表示されますので、 <b>「利用者停止・解</b> |
|-----------------------------------------------------------------------------------|------------------------------------|
| <sup>2</sup> 687                                                                  | <b>除」</b> ボタンをクリックしてください。          |
| ④ 自身の情報の変更・堅会                                                                     |                                    |
| ログインパスワード、朝鮮市小スワードを変更できます。                                                        |                                    |
| <ul> <li>利用者情報の管理</li> </ul>                                                      |                                    |
| 1:利用者情報の管理         利用者情報の管理           1:利用者情報の管理         利用者情報の常知会 変更 または創作の可能です。 |                                    |
| ④ 利用者停止:解除                                                                        |                                    |
| 11 利用者停止 個務                                                                       | — 利用者停止・解除                         |
| ④ ワンタイムパスワードの管理                                                                   |                                    |
| エ ワンタイムパスワードの利用停止解除     ワンタイムパスワードの利用停止対応を解除できます。                                 |                                    |
|                                                                                   |                                    |
|                                                                                   |                                    |

## 手順3 利用者停止・解除一覧

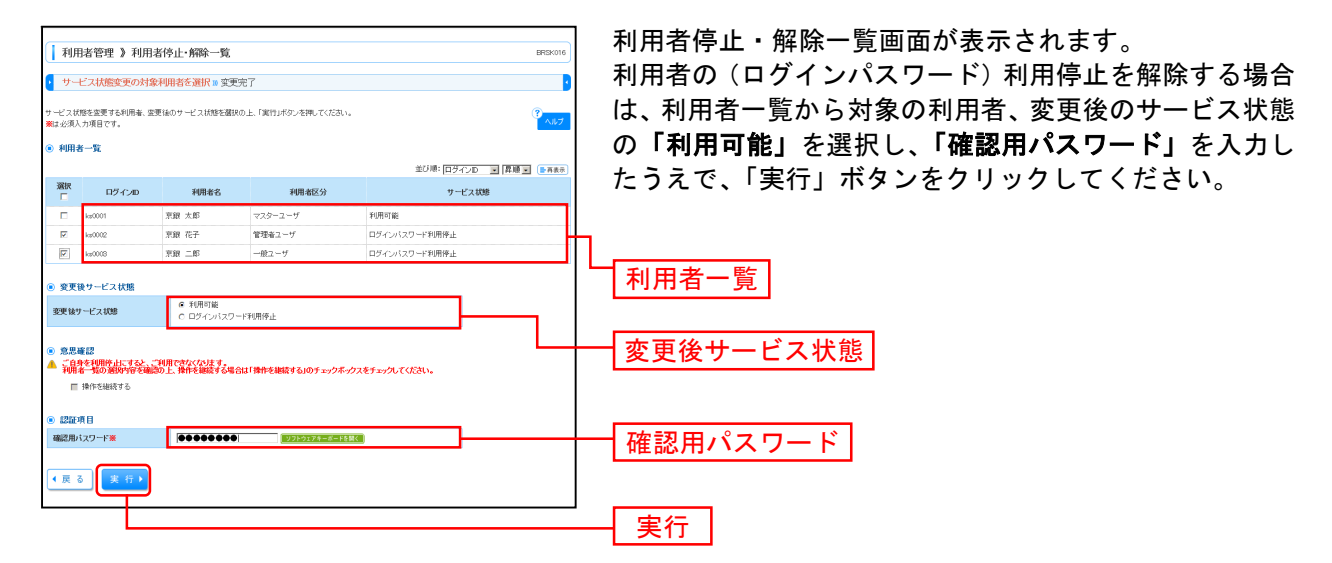

#### 手順4 登録完了

| 以下の利用者のサービスを停止し<br>開いる」ボタンを押して、ブラウザミ | ました。<br>を閉じてください。 |               | ┉ をご確認ください。                           |
|--------------------------------------|-------------------|---------------|---------------------------------------|
| ◉ 対象利用者                              |                   |               |                                       |
| ロダインID                               | 利用者名 利用           | 猪区分 サービス状態    |                                       |
| ks0001 京銀                            | 太郎 マスターユーザ        | ログインバスワード利用停止 | ————————————————————————————————————— |
| 10002 京銀                             | 花子 管理者ユーザ         | ロダインパスワード利用停止 |                                       |
| ha0008 京銀                            | 二郎 一般ユーザ          | ログインバスワード利用停止 |                                       |